## Navigating PowerSchool

This is the navigation bar you will see on the left hand side of the screen when you first log in. Please see a short summary of what each section includes.

## **Navigation** Check your current grades and daily and class attendance. You can view Grades and Attendance assignments and teacher's comments on your work. Check your grade history from over the years. Grade History Attendance Check your attendance history. History Select what type of emails notification you would like to receive. The default is Email not to receive any. Notification Teacher Check course specific teacher's comments. Comments Check here for school wide updates. School Bulletin Class Check classes you have requested to be enrolled in. Registration My Schedule Check your class schedule. School नन्त् School address and map. Information Account Change your account information. Preferences District code for PowerSchool Mobile District Code LJNC

## Grades

Click on "Grades and Attendance" on the navigation bar. Use this page to view the grades and attendance for the current year.

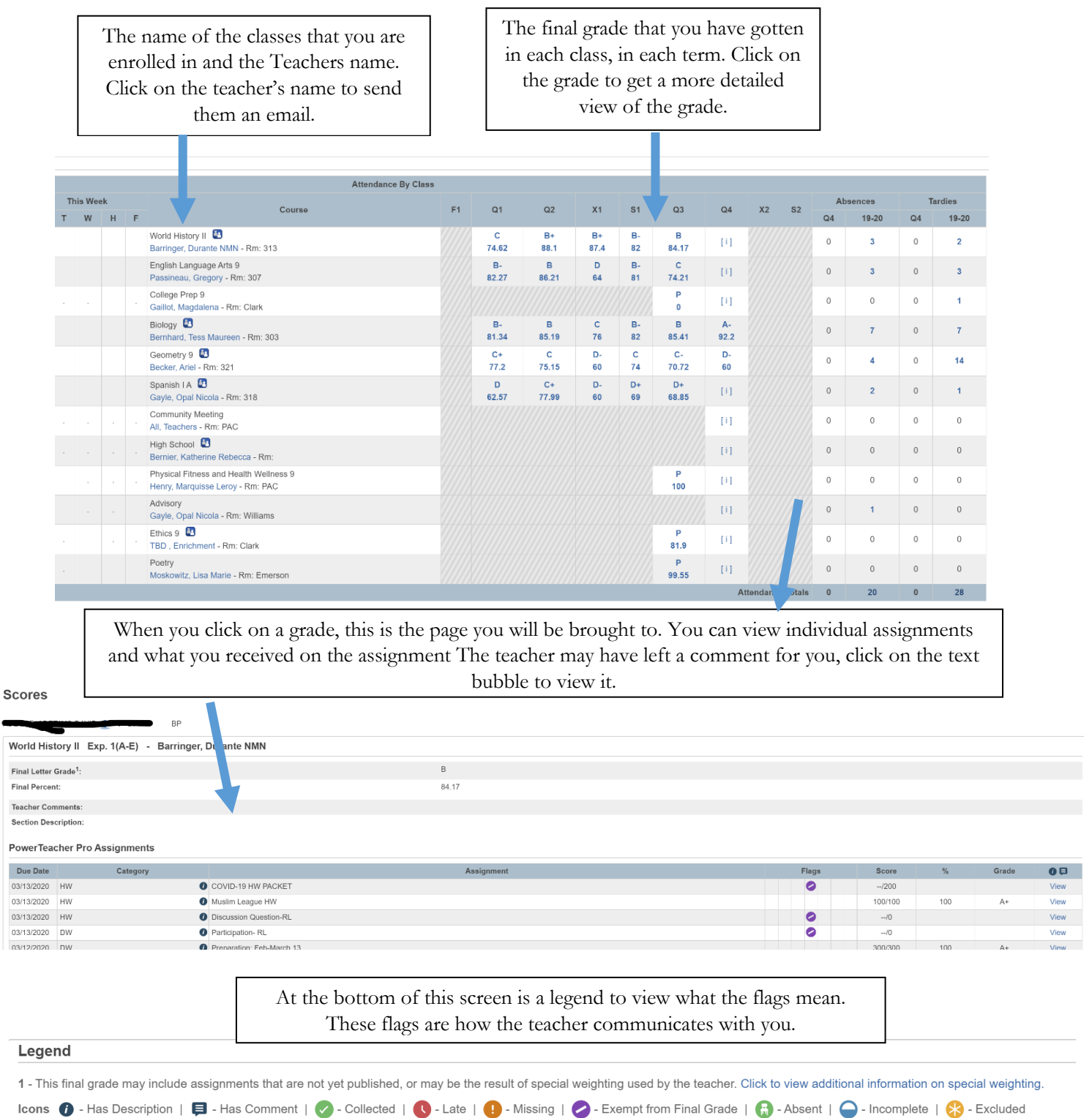

## Attendance

Click on "Grades and Attendance" on the navigation bar. Use this page to view the grades and attendance for the current year.

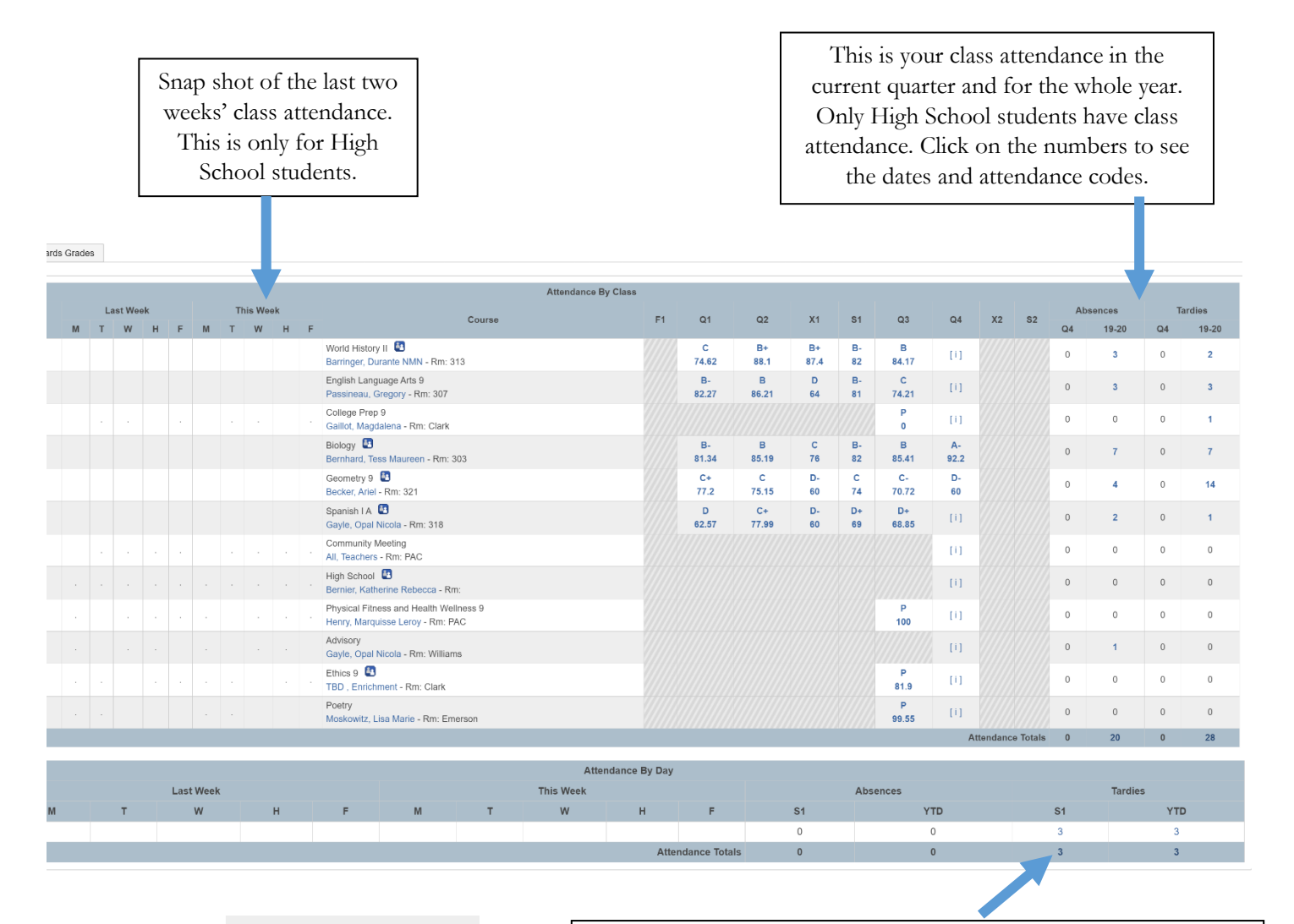

Dates of all tardies for S1: 1. 01/22/2020 - T 2. 01/23/2020 - T 3. 01/24/2020 - T

This is your Daily attendance. Every day students SWIPE into the building, this is where that information is saved. Click on the number and you will see the dates and attendance codes. You can view by the current quarter or by the year.

| Attendance Codes                    |                      |                                 |                  |
|-------------------------------------|----------------------|---------------------------------|------------------|
| Class Attendance (High School only) |                      | Daily Attendance (all students) |                  |
| CA                                  | Absent Unexcused     | А                               | Absent Unexcused |
| CE                                  | Absent Excused       | Е                               | Absent Excused   |
| СТР                                 | Tardy Unexcused for  | Т                               | Tardy Unexcused  |
|                                     | less than 30 minutes |                                 |                  |
| СТА                                 | Tardy Unexcused for  | R                               | Tardy Excused    |
|                                     | more than 30 minutes |                                 |                  |